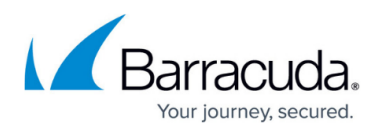

# How to Use Remote Control in Microsoft Edge (Chromium)

#### https://campus.barracuda.com/doc/98217129/

With new installations of Microsoft Edge there is no direct **ClickOnce** support. This is required for beginning **Remote Desktop**, **PuTTy**, and VNC connections within Barracuda RMM.

#### To install the required plugin, follow these steps:

- Open Edge2. In the URL field navigate to <u>https://chrome.google.com/webstore/detail/meta4-clickonce-launcher/jkncabbipkgbconhaajbapb</u> <u>hokpbgkdc</u>.
- 2. If prompted to allow extensions from other stores, click **Allow extensions from other stores** and **Allow** on the next prompt.

| 🕐 Managed Workplace 🛛 🗴 🔒 Meta4 ClickOnce Launcher - Chi: 🗴 🔇                                                                                                    | intensions x +                                     |                                                                                                    |             | 12    |    | σ |
|----------------------------------------------------------------------------------------------------|----------------------------------------------------|----------------------------------------------------------------------------------------------------|-------------|-------|----|---|
| 🗧 🗁 🕐 🗎 https://chrome.google.com/webstore/detail/meta4-clickonce-launcher/jincabbipkgbconhaajbapbhokpbgldc                                                             |                                                    |                                                                                                    |             |       | 5≡ |   |
| Nou can now add extensions from the Chrome Web Store to Microsoft Edge.                                                                                                 | Allow extensions from other stores Allow extension | ons from other stores $	imes$                                                                                                    |             |       |    |   |
| Enterioris intalia form sources of the the Monosoft Store are<br>unwelfed, and may filt uneuse performance. For Monosoft writed<br>extensions, visit the Monosoft Store |                                                    |                                                                                                    | <b>\$</b> 8 | jn in |    |   |
| Home >                                                                                                    | ixtensions > Meta4 ClickOnce                       | Cancel                                                                                                    |             |       |    |   |
| Meta4 ClickOnce Launcher   Offered by: Meta4 Spain SA.   ************************************                                                                           |                                                    |                                                                                                    |             |       |    |   |
|                                                                                                    |                                                    | Interior variante<br>Interior antifactuaria<br>Interior antifactuaria<br>Inte |             |       |    |   |

- 3. Click Add to Chrome.
- 4. Click Add Extension.
- 5. Save and run the executable for the **Meta4 ClickOnce** launcher.

## Barracuda RMM

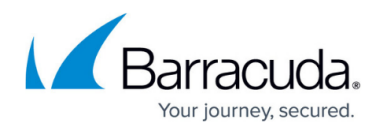

### Figures

1. msedge\_G282u65CZS.png

© Barracuda Networks Inc., 2024 The information contained within this document is confidential and proprietary to Barracuda Networks Inc. No portion of this document may be copied, distributed, publicized or used for other than internal documentary purposes without the written consent of an official representative of Barracuda Networks Inc. All specifications are subject to change without notice. Barracuda Networks Inc. assumes no responsibility for any inaccuracies in this document. Barracuda Networks Inc. reserves the right to change, modify, transfer, or otherwise revise this publication without notice.